## Erstzugang Online-Banking mit smartTAN photo

Um das Online-Banking der VerbundVolksbank OWL zu nutzen, benötigen Sie persönliche Zugangsdaten. Sie erhalten von uns zunächst Ihren VR-NetKey und etwas später per Post eine Start-PIN. Für das TAN-Verfahren smartTAN photo benötigen Sie außerdem ein TAN-Lesegerät, das Sie ebenfalls per Post erhalten.

| SCHRITT 1: Ersteinstieg Online-Banking mit PIN-Vergabe                                                                                                    |                                                                                                    |  |  |  |
|----------------------------------------------------------------------------------------------------|----------------------------------------------------------------------------------------------------|--|--|--|
| 1. Rufen Sie die Internetseite<br>www.verbundvolksbank-owl.de auf.<br>Auf der rechten Seite finden Sie den<br>Zugang zum Online-Banking. Klicken<br>Sie auf "Konto-Login".                                                                                                    |                                                                                                    |  |  |  |
| 2. In der folgenden Anmeldemaske geben<br>Sie bitte Ihren VR-NetKey ein. Im Feld "PIN"<br>tragen Sie bitte die Ihnen zugesandte<br>Start-PIN ein. Klicken Sie anschließend<br>auf "Anmelden".                                                                                                    | Account of the service of the service of the servi |  |  |  |
| 3. Sie werden nun aufgefordert, Ihre Start-PIN<br>in eine persönliche PIN zu ändern. Geben<br>Sie zunächst bei "Aktuelle PIN" die Start-<br>PIN ein, die Sie per Post erhalten haben.<br>Anschließend vergeben Sie eine neue PIN<br>und bestätigen diese im Feld "Wiederho-<br>lung neue PIN" Nach der Eingabe klicken | Sicherheit<br>Siderheit<br>← PIN ändern                                                                                                    |  |  |  |

| lung neue PIN". Nach der Eingabe klicken     |
|----------------------------------------------|
| Sie bitte auf "Eingabe prüfen". Bitte beach- |
| ten Sie die PIN-Regeln, die Ihnen am Bild-   |
| schirm angezeigt werden.                     |

| icherheit                     |                                               |                                                      |
|-------------------------------|-----------------------------------------------|------------------------------------------------------|
| PIN ändern                    |                                               |                                                      |
|                               | 0/20                                          | Reaeln für die neue PIN:                             |
| Aktuelle PIN                  | 0/20                                          | Mind. 8. max. 20 Stellen.                            |
|                               | 0/20                                          | Die PIN muss entweder rein numerisch sein oder       |
| e                             |                                               | mindestens einen Großbuchstaben und eine Ziffer      |
| Gewünschte neue PIN           |                                               | Verwenden Sie keine leicht zu erratende PIN, wie zum |
| 0/20<br>Viederholung neue PIN | 0/20                                          | Beispiel Zahlenfolgen oder zu einfache Zahlen- und   |
|                               |                                               | Zeichenkombinationen.<br>Erlaubter Zeichensatz       |
|                               | Buchstaben (a-z und A-Z, incl. Umlaute und ß) |                                                      |
|                               |                                               | Ziffern (0-9)                                        |
|                               |                                               | Das Sonderzeichen @!%&/=?*+;                         |

| 4. TAN eingeben           | Damit Sie die neue PIN vergeben können, müssen Sie eine<br>Transaktionsnummer eingeben. Stecken Sie dazu Ihre girocard<br>(Debitkarte) in das smartTAN-photo-Lesegerät und drücken Sie<br>"Scan". Die Kamera auf der Rückseite des Lesegerätes wird da-<br>durch aktiviert. Positionieren Sie das Lesegerät so, dass der Farb-<br>code vollständig auf dem Bildschirm angezeigt wird. Drücken<br>Sie nun "OK" und Ihre TAN wird angezeigt. Folgen Sie bitte den<br>weiteren Hinweisen am Bildschirm. |
|---------------------------|----------------------------------------------------------------------------------------------------|
| 5. Erstzugang abschließen | Mit der Eingabe der TAN schließen Sie den Erstzugang erfolgreich                                                                                                    |

ab.

SCHRITT 2: Persönlichen Benutzernamen (Alias) vergeben

1. VR-NetKey individualisieren

Nach der Erstanmeldung im Online-Banking empfehlen wir Ihnen, Ihren VR-NetKey durch einen persönlichen Benutzernamen zu ersetzen. Sie können frei einen Benutzernamen (Alias) wählen, den Sie sich gut merken können.

 Klicken Sie im persönlichen Bereich auf Ihren Namen und wählen Sie den Eintrag "Datenschutz & Sicherheit".

| ? | Werner Mustermann ^        | G |
|---|----------------------------|---|
|   | Persönliche Daten          |   |
|   | Profilauswahl              |   |
| 4 | Datenschutz & Sicherheit 🗸 | _ |
|   | Steuern                    |   |
|   | Berechtigungen/Vollmachten |   |
|   | Zugriffsverwaltung         |   |
|   |                            |   |

 Es öffnet sich die Seite "Sicherheit". Im Feld "Online-Zugang" können Sie einen Alias anlegen und bearbeiten.

| Online-Zugang                       |   |
|-------------------------------------|---|
| Ihre Anmeldedaten zum Online-Zugang |   |
| Alias                               | * |
| PIN                                 | Ø |

Mehr Infos zum Einrichten des Online-Bankings: www.verbundvolksbank-owl.de/ online-banking-einrichten Unser Tipp für unterwegs: VR BankingApp nutzen www.verbundvolksbank-owl.de/ banking-app Sie haben noch Fragen? Bei Fragen zum Online-Banking helfen wir Ihnen gerne unter Telefon 05251 294-222 weiter.